# MANUALE D'USO

Ascom Unite Axess for Smart Devices

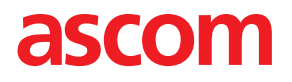

#### Informazioni su questo documento

In questo documento viene descritta l'applicazione Ascom Unite Axess for Smart Devices. Il manuale è rivolto agli utenti dell'applicazione Unite Axess for Smart Devices.

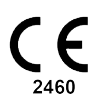

Produttore Ascom (Sweden) AB Grimbodalen 2 SE-417 49 Göteborg Svezia Tel. +46 31 55 94 00 www.ascom.com

# Indice

| 1  | Introdu                  | uzione                                                                                                    | 1                    |
|----|--------------------------|----------------------------------------------------------------------------------------------------|----------------------|
|    | 1.1                      | Avvertenze e note                                                                                                    | 1                    |
| 2  | Uso pr                   | revisto                                                                                                    | 2                    |
| 3  | Layout                   | t di Axess for Smart Devices                                                                                          | 3                    |
|    | 3.1<br>3.2<br>3.3<br>3.4 | Layout sui dispositivi Android<br>Layout sui dispositivi iOS<br>Icone<br>Guida di Unite Axess                         | 3<br>4<br>4<br>5     |
| 4  | Conne                    | essione al sistema Unite                                                                                              | 6                    |
|    | 4.1<br>4.2               | Login/logout sui dispositivi Android<br>Login/logout sui dispositivi iOS                                              | 6<br>7               |
| 5  | Gestio                   | one degli avvisi                                                                                                    | 8                    |
|    | 5.1                      | <ul> <li>Ricevimento degli avvisi</li> <li>5.1.1 Gestione degli avvisi sui dispositivi Android</li></ul>              | 8<br>8<br>8<br>8     |
|    | 5.2<br>5.3<br>5.4<br>5.5 | Ordinamento degli allarmi<br>Filtraggio degli avvisi<br>Inoltro di un avviso (solo iOS)<br>Eliminazione degli allarmi | 10<br>11<br>11<br>11 |
| 6  | Gestio                   | one dei messaggi (solo iOS)                                                                                           | 12                   |
|    | 6.1<br>6.2<br>6.3<br>6.4 | Ricevimento dei messaggi<br>Invio dei messaggi<br>Ricerca dei messaggi<br>Eliminazione dei messaggi                   | 12<br>12<br>12<br>12 |
| 7  | Stato d                  | disponibilità sui dispositivi Android                                                                                 | 13                   |
| 8  | Stato c                  | disponibilità sui dispositivi iOS                                                                                     | 14                   |
| 9  | Messa                    | aggi di avvertimento                                                                                                  | 15                   |
| 10 | Impos                    | stazioni                                                                                                    | 16                   |
|    | 10.1<br>10.2             | Impostazioni dei dispositivi Android<br>Impostazioni dei dispositivi iOS                                              | 16<br>17             |
| 11 | Inform                   | nazioni sulle applicazioni                                                                                            | 18                   |
|    | 11.1<br>11.2             | Unite Axess per dispositivi intelligenti<br>Ascom Login (solo Android)                                                | 18<br>19             |
| 12 | Docur                    | ımenti correlati                                                                                                    | 20                   |
| 13 | Crono                    | ologia della documentazione                                                                                           | 21                   |

# 1 Introduzione

L'applicazione Unite Axess for Smart Devices presenta gli avvisi per gli utenti sui loro dispositivi smart. Essa consente un' integrazione completa con il sistema Unite, in modo che gli operatori sanitari possano ricevere in sicurezza messaggi interattivi sugli eventi riguardanti i loro pazienti, sempre e ovunque.

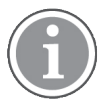

Le immagini sono tratte da un dispositivo con interfaccia utente in inglese, pertanto la lingua potrebbe essere diversa da quella visualizzata sullo schermo.

### 1.1 Avvertenze e note

L'utente è pregato di attenersi a tutte le segnalazioni di cautela contenute in questo manuale.

Viene segnalato un AVVERTIMENTO per indicare qualcosa che possa causare o contribuire a causare, direttamente o indirettamente, una situazione pericolosa che potrebbe comportare lesioni fisiche o danni alla salute delle persone, alle cose o all'ambiente.

Viene consigliata ATTENZIONE per avvertire l'utente di prestare particolare attenzione all'uso sicuro ed efficace del dispositivo.

Viene segnalata una NOTA quando esistono ulteriori informazioni disponibili su un determinato argomento.

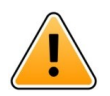

### Avvertenza

#### Solo dispositivi iOS

La funzione Messaggistica non è prevista e non va utilizzata per le cure dirette al paziente. Va usata soltanto per la messaggeria generale.

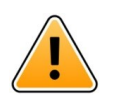

#### Attenzione

Il riconoscimento di allarmi e avvertimenti può essere impedito se il volume delle indicazioni è inferiore ai livelli sonori ambientali.

#### Informazioni sui suoni degli avvisi

Il livello sonoro delle notifiche acustiche di avviso può essere regolato mediante le impostazioni sonore del dispositivo in uso.

I file sonori preimpostati per i suoni degli Avvisi sono stati ideati in modo da essere adeguati agli scopi delle notifiche di avviso specifiche.

# 2 Uso previsto

L'app Axess for Smart Devices serve per la visualizzazione elettronica di notifiche di allarme (avvisi) e altre informazioni create dai dispositivi medici Ascom collegati allo scopo di facilitare il monitoraggio dei pazienti da parte degli operatori sanitari.

L'app Axess for Smart Devices deve essere utilizzata come mezzo secondario di visualizzazione di avvisi, vale a dire notifiche di allarme e altre informazioni provenienti da dispositivi medici, e non deve essere utilizzata come mezzo sostitutivo della visualizzazione diretta dei dati sui dispositivi collegati.

L'app Axess for Smart Devices non deve essere utilizzata assieme al monitoraggio attivo dei pazienti come base di partenza per decidere interventi clinici immediati o per scopi di diagnosi. Inoltre, l'app Axess for Smart Devices non è stata concepita per controllare o modificare le funzioni o i parametri dei dispositivi medici collegati.

L'app Axess for Smart Devices deve essere utilizzata esclusivamente da utenti professionisti e presuppone l'uso e il funzionamento appropriati sia dell'infrastruttura di comunicazione prevista presso la struttura sanitaria sia dei dispositivi di visualizzazione in uso.

I componenti dell'app Axess for Smart Devices devono essere installati sul sistema operativo e sull'hardware specificati, e sarà la struttura sanitaria a dover fornire la rete informatica medica specificata, così come l'infrastruttura di comunicazione.

#### Uso previsto con Connect for Clinical System classe IIb in EU/EFTA

Se Unite Axess for Smart Devices viene utilizzato come componente di Connect for Clinical System in EU/ EFTA, l'uso previsto è il seguente:

Unite Axess for Smart Devices fa parte del sistema come dispositivo di visualizzazione.

L'uso previsto di Ascom Unite Connect for Clinical Systems è quello di fornire un'interfaccia dei sistemi clinici per inoltrare le informazioni, compresi i parametri fisiologici vitali, associati a particolari eventi ai dispositivi di visualizzazione designati al fine di supportare il monitoraggio dei pazienti. I dispositivi di visualizzazione prevedono un meccanismo visivo e/o audio e/o vibrante alla ricezione degli allarmi.

Connect for Clinical Systems applica elaborazione e filtraggio configurabili alle notifiche degli eventi, riducendone la frequenza e il numero, al fine di presentare agli operatori sanitari informazioni clinicamente utilizzabili.

Per gli allarmi medici, quasi in tempo reale, Connect for Clinical Systems va utilizzato come allarme secondario, vale a dire un meccanismo di inoltro parallelo e ridondante che informa gli operatori sanitari di particolari eventi medici correlati. Non sostituisce la funzione di allarme dei dispositivi medici principali e non ne modifica il comportamento, né gli avvisi di allarme associati.

Connect for Clinical Systems è indicato per l'uso in combinazione con i dispositivi medici specificati dagli operatori sanitari ogni volta che vi è la necessità di monitorare i parametri fisiologici dei pazienti. La popolazione e le condizioni dei pazienti sono stabilite dai dispositivi medici collegati.

Il prodotto viene installato su hardware specifico presso le strutture sanitarie all'interno di unità di assistenza critica, unità di cura subintensiva, reparti generici e altri reparti, e si basa sull'uso e il funzionamento corretti dei dispositivi medici, dei sistemi, dei dispositivi di visualizzazione connessi e della rete IT medica.

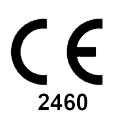

# 3 Layout di Axess for Smart Devices

La versione di default della app Unite Axess for Smart Devices ha le seguenti sezioni:

- Pagina degli **Avvisi**: è la pagina predefinita visualizzata quando si accede.
- Menu: per accedere al menu, toccare l'icona Menu = o far scorrere il dito verso destra.

# 3.1 Layout sui dispositivi Android

Figura 1. Layout prestabilito

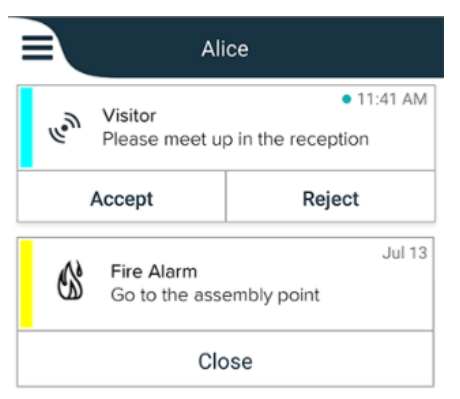

Quando Ascom Login è installato e si ha accesso ad almeno un'app oltre a Unite Axess for Smart Devices; nella parte inferiore dello schermo è abilitata una **barra di navigazione** per la navigazione rapida.

Figura 2. Barra di spostamento inferiore

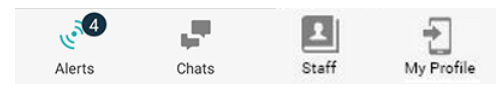

Inoltre, può essere inserita anche una pagina **App**. Per accedere alla pagina **App**, toccare l'icona **App III** oppure far scorrere il dito verso destra. Il **Menu** viene quindi raggiunto dalla pagina **App**.

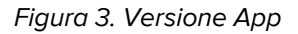

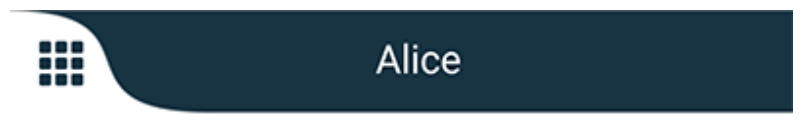

### 3.2 Layout sui dispositivi iOS

Figura 4. Layout con lo stato di chat e disponibilità abilitato

| <ul> <li>Kristin</li> <li>1 pending</li> </ul> | na 🗸<br>galert |
|------------------------------------------------|----------------|
| Room 302<br>Physio Low<br>12:22 HR LO 32       | 11:13am<br>Ø   |
| Accept                                         | Busy           |
| Assistance nee                                 | 10:52am        |

L'app può anche includere la pagina **Chat**. Toccare l'icona **Chat** o trascinare il dito verso sinistra per andare alla pagina della chat. Se il sistema è configurato per mostrare lo stato di disponibilità, le indicazioni della barra superiore cambieranno.

Figura 5. Layout con lo stato di chat e disponibilità disabilitato

|      | る Assistance needed |         |
|------|---------------------|---------|
| les. | Help needed         | • 16:39 |
|      | ОК                  |         |

Inoltre, può essere inserita anche una pagina **App**. Per accedere alla pagina **App**, toccare l'icona **App III** oppure far scorrere il dito verso destra. Il **Menu** viene quindi raggiunto dalla pagina **App**.

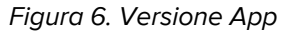

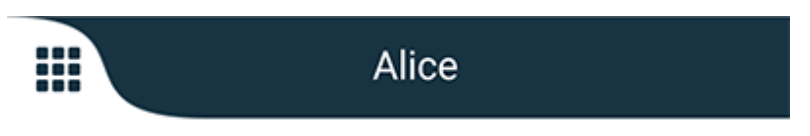

### 3.3 Icone

Di seguito è illustrato il significato delle singole icone della app:

| ≡          | Icona del menu.                                                                                                |
|------------|----------------------------------------------------------------------------------------------------|
| • 11:41 AM | Orario di ricezione dell'avviso. Un punto blu davanti all'ora indica che l'avviso non è stato preso in carico. |
| Ø          | Contenuto aggiuntivo allegato.                                                                                 |
|            | Icona delle app (opzionale)                                                                                    |

|                 | lcona degli avvisi con il numero di avvisi non presi in carico. Solo Android.                                                                                                    |
|-----------------|----------------------------------------------------------------------------------------------------|
| 1               | lcona del mio profilo (a cui si accede toccando <b>Altro</b> quando sono disponibili più di<br>quattro voci sulla barra di navigazione). Solo Android.                           |
|                 | Icona della chat (opzionale). Solo iOS.                                                                                                    |
| <b>•••</b>      | Numero di messaggi non letti. Solo iOS.                                                                                                    |
| 7               | (Layout predefinito) Numero totale di avvisi non presi in carico, visualizzati nella<br>barra superiore, quando lo stato di disponibilità non è abilitato nel sistema. Solo iOS. |
| 1 pending alert | Numero totale di avvisi non presi in carico, visualizzati nella barra superiore, quando<br>lo stato di disponibilità non è abilitato nel sistema. Solo iOS.                      |

### 3.4 Guida di Unite Axess

L'app Unite Axess for Smart Devices prevede una finestra di guida con le istruzioni relative all'utilizzo delle funzioni dell'app.

- 1. Per aprire il testo della guida, toccare l'icona del **Menu =**.
- 2. Quindi, toccare il pulsante Guida.
- 3. Per tornare alla pagina del Menu, toccare il pulsante Indietro o l'icona Chiudi X.

# 4 Connessione al sistema Unite

Per potersi connettere al sistema Unite, è necessario l'indirizzo URL del server Unite Axess. L'indirizzo URL può essere indicato come link, inserito manualmente o fornito attraverso un DNS locale.

Se viene indicato come link, l'utente deve semplicemente toccare tale link nel dispositivo intelligente. Se l'utente ha già eseguito l'accesso a un sito diverso da quello previsto nel link, per prima cosa verrà eseguito il relativo logout, quindi l'app tenterà di aggiungere il sito indicato nel link. Se viene trovato il sito, compare la finestra di login; se non viene trovato, l'utente riceverà un messaggio di errore e potrà inserire manualmente l'URL del sito.

Se si deve inserire manualmente l'URL, essa deve contenere:

- L'indirizzo IP o l'FQDN pubblico per accedere al sito web pubblicato di hosting dell'applicazione Axess for Smart Devices (ad esempio, uniteaxess.company.com)
- Il percorso della directory virtuale definito durante l'installazione (ad esempio, "Axess")

In questo esempio, l'URL del server è: https://uniteaxess.company.com/Axess.

Se viene fornito attraverso un DNS locale e se l'app Unite Axess for Smart Devices non ha un sito già utilizzato all'avvio, tenterà automaticamente di cercare tale nome host nel DNS; una volta ricevuta la risposta, sarà utilizzata l'URL corretta.

### 4.1 Login/logout sui dispositivi Android

L'accesso e la disconnessione da un dispositivo Android vengono eseguiti dall'app Ascom Login. Ascom Login è un'interfaccia di accesso comune per una serie di applicazioni basate su Android. Ciò significa che è necessario immettere le credenziali una sola volta per accedere alle app sul dispositivo.

Lo stesso vale quando ci si disconnette: si verrà disconnessi da tutte le app supportate dall'app Ascom Login.

#### Login

- 1. Sul dispositivo toccare l'icona dell'app **Ascom Login** (2) oppure sull'icona **Ascom Axess** (2) che reindirizza all'app Ascom Login.
- 2. Inserire Nome utente e Password.

| 🛃 Ascom Login                                        |  |  |  |
|------------------------------------------------------|--|--|--|
| Username                                             |  |  |  |
| Password                                             |  |  |  |
| Log in                                               |  |  |  |
| <u>Change server</u>                                 |  |  |  |
| $q^{1}w^{2}e^{3}r^{4}t^{5}y^{6}u^{7}t^{8}o^{9}p^{0}$ |  |  |  |
| asd fghjkl                                           |  |  |  |
| ★ z x c v b n m                                      |  |  |  |
| ?123 ,                                               |  |  |  |

3. Toccare il pulsante **Login**.

### Logout

- 1. Toccare l'icona **II mio profilo**  nella barra di navigazione inferiore oppure l'icona **Ascom Login** 🔁.
- 2. Toccare il pulsante Logout.

### 4.2 Login/logout sui dispositivi iOS

### Login

1. <u>Toccare l'icona dell'app</u> **Unite Axess** Sul dispositivo. Comparirà la finestra di login.

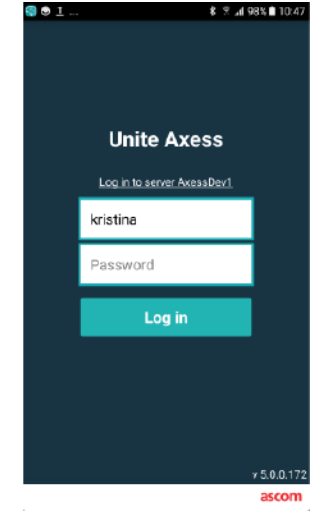

- 2. Inserire Nome utente e Password.
- 3. Toccare il pulsante Login.

#### Logout

- 1. Toccare l'icona **Menu** o far scorrere il dito verso destra. Se si ha la pagina opzionale **App** si deve prima toccare l'icona **App**.
- 2. Toccare il pulsante Logout.

# 5 Gestione degli avvisi

In questa sezione viene descritto come gestire gli avvisi in Unite Axess for Smart Devices.

### 5.1 Ricevimento degli avvisi

Si viene avvertiti dell'arrivo di un avviso da un suono preimpostato. Il dispositivo intelligente mostrerà l'avviso nella pagina **Avvisi**.

Se si riceve un avviso con opzioni di risposta, toccare una delle opzioni di risposta (ad esempio **Accetta** o **Rifiuta**). Dopo aver risposto, l'avviso viene aggiornato con il messaggio di risposta.

#### 5.1.1 Gestione degli avvisi sui dispositivi Android

Un'icona rotante indica che gli avvisi sono in fase di aggiornamento. Quando si esegue l'aggiornamento tramite il canale DECT (solo dispositivi Asco Myco 3), l'operazione potrebbe richiedere diversi secondi.

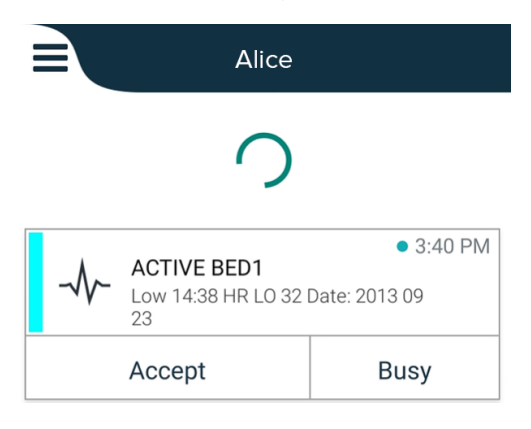

Il numero di avvisi non presi in carico è visualizzato nella barra di navigazione inferiore.

Se si vuole leggere il messaggio a schermo intero, toccare il corpo del messaggio. Per tornare alla schermata normale, toccare l'icona **Chiudi** to l'opzione **Chiudi** presente sotto il corpo del messaggio negli avvisi senza opzioni di risposta e negli avvisi ai quali si è già risposto.

Per impostazione predefinita, gli avvisi vengono ordinati in base al tempo, con l'ultimo avviso nella parte superiore.

#### 5.1.2 Gestione degli avvisi sui dispositivi iOS

Il numero di avvisi non presi in carico è visualizzato nella barra di navigazione superiore.

Se si vuole leggere il messaggio a schermo intero, toccare il corpo del messaggio. Per tornare alla schermata normale, toccare l'icona **Chiudi** to l'opzione **Chiudi** presente sotto il corpo del messaggio negli avvisi senza opzioni di risposta e negli avvisi ai quali si è già risposto.

Per impostazione predefinita, gli avvisi vengono ordinati in base al tempo, con l'ultimo avviso nella parte superiore.

### 5.1.3 Icone di avviso

Le icone utilizzate per gli avvisi indicano la categoria specifica, ad esempio chiamata infermiera o esame di laboratorio.

Sono disponibili le seguenti icone in Unite Axess for Smart Devices:

| lcona        | Descrizione            |
|--------------|------------------------|
| Æ            | Reparto anestesia      |
| 6            | Chiamata di assistenza |
| ۲            | Filtro ematico         |
| ٢            | Analizzatore emogas    |
| $\bigotimes$ | Categoria A            |
| *            | Categoria B            |
| *            | Categoria C            |
| $\wedge$     | Categoria D            |
| *            | Categoria E            |
| CODE<br>A    | Codice A               |
| CODE<br>B    | Codice B               |
| τΩτ          | Chiamata di emergenza  |
| ×            | Guasto                 |
| Ś            | Incendio               |

| 0Ō                    | Macchina cuore-polmone |
|-----------------------|------------------------|
| ЭС,                   | Incubatrice            |
| A.                    | Pompa per infusione    |
| Å                     | Esame di laboratorio   |
| <u>ស្ត</u> ិស្តិ      | Chiamata toilette      |
|                       | Chiamata medica        |
|                       | Monitoraggio           |
| ų.                    | Chiamata infermieri    |
| Ň                     | Chiamata di servizio   |
| <ul> <li>✓</li> </ul> | Attività               |
| Ś                     | Avviso tecnico         |
| 8                     | Respiratore            |
|                       | Esame radiografico     |

### 5.2 Ordinamento degli allarmi

La piccola icona sopra al testo **Ordina** in fondo alla pagina **Avvisi** mostra come sono attualmente ordinati gli avvisi.

- 1. Nella pagina degli **Avvisi**, toccare l'icona **Ordina O**.
- 2. Selezionare il tipo di ordinamento desiderato. Gli avvisi vengono visualizzati di conseguenza.

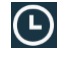

Gli avvisi sono ordinati in base all'ora, con il più recente in cima all'elenco.

Ð

Gli avvisi vengono ordinati in base alla priorità, con l'avviso con la priorità maggiore in alto. Gli avvisi con la stessa priorità vengono ordinati in base all'ora, con quello più recente in alto.

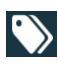

Gli avvisi vengono raggruppati per categoria.

### 5.3 Filtraggio degli avvisi

- 1. Toccare l'icona del **Filtro II** nella pagina degli **Avvisi**.
- 2. Selezionare se si vogliono filtrare gli avvisi selezionando una delle opzioni elencate.

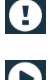

Nell'elenco Priorità, è possibile applicare un filtro per Allarme, Alto, Normale e Basso.

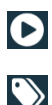

Nell'elenco Stato risposta, è possibile filtrare per In attesa di risposta e Risposto.

Nell'elenco **Categoria**, è possibile filtrare in base a tutte le categorie disponibili nell'elenco degli avvisi, ad esempio **Chiamata codice**, **Laboratorio** e **Monitoraggio**.

Dopo aver selezionato un'opzione, lo sfondo della pagina **Avvisi** si attenua e vengono mostrati solo gli avvisi filtrati.

3. Per rimuovere il filtro, toccare l'icona **Elimina**  $\mathbf{X}$ .

### 5.4 Inoltro di un avviso (solo iOS)

- 1. Toccare e mantenere premuto l'avviso che si vuole inoltrare. Compare un sottomenu.
- 2. Toccare Inoltra come conversazione.
- Nel campo di testo A, digitare il nome, il cognome o il numero del contatto a cui si vuole inoltrare l'avviso oppure toccare l'icona Contatti pre cercare il contatto. Digitando i primi caratteri del nome o del numero compare un elenco di possibili contatti.
- 4. Toccare il nome del contatto a cui si desidera inoltrare l'avviso.
- 5. Per aggiungere un messaggio all'avviso, toccare il corpo del testo e aggiungere il testo che si desidera inviare.
- 6. Per inviare l'avviso, toccare l'icona Invia 🗹.

#### 5.5 Eliminazione degli allarmi

- 1. Toccare e mantenere premuto l'avviso che si vuole eliminare. Compare un sottomenu.
- 2. Toccare Elimina avviso o Elimina tutti gli avvisi se si vogliono eliminare tutti gli avvisi.
- 3. Compare un messaggio di avvertimento. Toccare **Elimina** per confermare il comando.

# 6 Gestione dei messaggi (solo iOS)

### 6.1 Ricevimento dei messaggi

I messaggi sono visibili nella pagina Chat. Il numero di messaggi non letti viene visualizzato nell'angolo in alto a destra dell'icona Chat.

- 1. Per leggere i nuovi messaggi, toccare l'icona **Chat P** o far scorrere il dito verso sinistra. Un cerchietto blu pieno è visibile vicino alla conversazione che ha un nuovo messaggio.
- 2. Toccare la conversazione per leggere il messaggio.
- 3. Per tornare alla pagina Chat, toccare il tasto Indietro o l'icona Chiudi X.

### 6.2 Invio dei messaggi

- 1. Toccare l'icona **Chat P** o trascinare il dito verso sinistra.
- 2. Toccare l'icona Componi 🛄.
- Nel campo di testo A, digitare il nome, il cognome o il numero del contatto, oppure toccare l'icona Contatti per cercare il contatto. Digitando i primi caratteri del nome o del numero compare un elenco di possibili contatti.
- 4. Toccare il nome del contatto con cui si vuole chattare.
- 5. Toccare il campo di testo "Inserisci messaggio" e digitare il messaggio.
- 6. Per inviare il messaggio, toccare l'icona Invia 🗹.
- 7. Per tornare alla pagina **Chat**, toccare il tasto Indietro o l'icona **Chiudi** X.
- 8. Per tornare alla pagina **Avvisi**, toccare l'icona **Indietro** <a>o</a> far scorrere il dito verso destra.

### 6.3 Ricerca dei messaggi

- 1. Toccare l'icona Chat 📕 o trascinare il dito verso sinistra.
- 2. Toccare l'icona Cerca 🔍
- 3. Nel campo di testo "**Cerca**, digitare il nome o il cognome del contatto che ha inviato il messaggio. Digitando i primi caratteri del nome o del numero compare un elenco di possibili contatti.
- 4. Per tornare alla pagina **Chat**, toccare il tasto Indietro o l'icona **Chiudi** X.
- 5. Per tornare alla pagina Avvisi, toccare l'icona Indietro 🔨 o far scorrere il dito verso destra.

### 6.4 Eliminazione dei messaggi

- 1. Toccare l'icona Chat 📕 o trascinare il dito verso sinistra.
- 2. Nella pagina Chat, toccare l'icona **Elimina** . Compaiono delle caselle di spunta accanto alle conversazioni.
- 3. Toccare le caselle di spunta accanto alle conversazioni che devono essere cancellate o toccare **Seleziona tutto** se si vogliono eliminare tutte le chat.
- 4. Toccare Elimina. Compare un messaggio di avvertimento.
- 5. Toccare **Elimina** per confermare il comando.

# 7 Stato disponibilità sui dispositivi Android

In Il mio profilo è possibile impostare il proprio stato su Occupato o Disponibile.

È possibile accedere a **Il mio profilo** dalla barra di spostamento inferiore o toccando l'icona del menu nell'angolo in alto a sinistra dello schermo.

#### Indicazione dello stato di disponibilità

Vengono utilizzate le seguenti icone per indicare lo stato di disponibilità:

| 0 | Disponibile         |
|---|---------------------|
|   | Occupato            |
| 8 | Disconnesso/Offline |

#### Come cambiare lo stato

In II mio profilo, toccare l'icona 🔽 e selezionare Disponibile o Occupato.

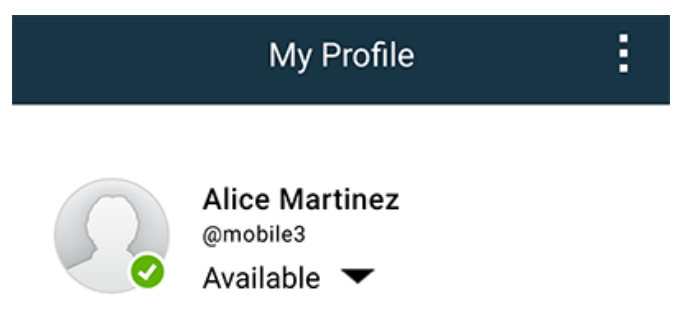

## 8 Stato disponibilità sui dispositivi iOS

Se la configurazione del sistema lo prevede, gli utenti possono selezionare il loro stato di disponibilità nel dispositivo. Tale stato di disponibilità può essere utilizzato dal sistema, ad esempio, al momento di decidere i dispositivi a cui inviare un avviso.

In alcuni casi, le applicazioni di sistema possono cambiare automaticamente lo stato di disponibilità del dispositivo, ad esempio dopo aver accettato un messaggio di avviso.

#### Indicazione dello stato di disponibilità

| Verde  | = | Disponibile         |
|--------|---|---------------------|
| Rosso  | = | Occupato            |
| Grigio | = | Disconnesso/Offline |

#### Come cambiare lo stato

1. Nella schermata dell'Avviso, toccare la barra superiore.

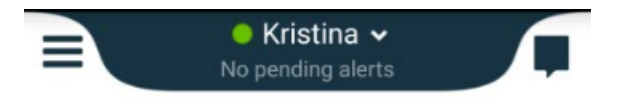

2. Nel menu **Imposta stato**, toccare per cambiare lo stato di disponibilità oppure toccare **Log out** per disconnettersi.

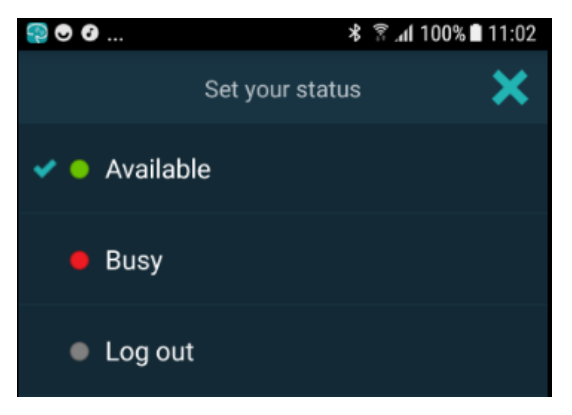

# 9 Messaggi di avvertimento

Ecco alcuni esempi di messaggi di avvertimento che possono comparire nel dispositivo. Per visualizzare l'intero messaggio di avvertimento in un dispositivo sbloccato, toccare la notifica di avvertimento. Eccetto il caso di interruzione della connessione di rete, solitamente tutti gli avvertimenti devono essere risolti mediante l'intervento di un amministratore.

Figura 7. Messaggio di accesso limitato sui dispositivi Android

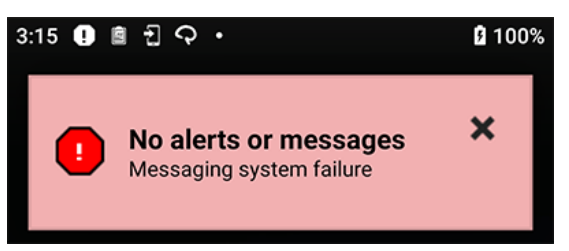

Figura 8. Messaggio di accesso limitato sui dispositivi iOS

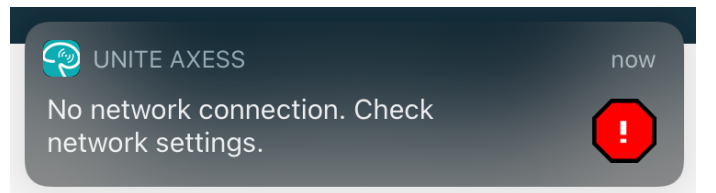

## 10 Impostazioni

### 10.1 Impostazioni dei dispositivi Android

Nei dispositivi Android, alcune impostazioni vengono eseguite nell'app **Unite Axess for Smart Devices** e altre nell'app **Ascom Login**.

#### Impostazioni di Unite Axess for Smart Devices

1. In Unite Axess for Smart Devices, toccare l'icona **Menu** = oppure scorrere verso destra e toccare **Impostazioni**.

| Settings                                               | × |
|--------------------------------------------------------|---|
| Allowed to act<br>Allow response when device is locked |   |
| LOCKSCREEN SETTINGS                                    |   |
| Lockscreen mode<br>Normal                              |   |
| CALL SETTINGS                                          |   |
| Call action intent<br>Action call                      |   |

- Se si attiva Abilitato ad agire, si potrà rispondere agli avvisi su un dispositivo bloccato. Toccare la casella di spunta per abilitare o disabilitare l'impostazione.
- In Modalità blocco schermo "Normale", l'app Unite Axess for Smart Devices si comporta come qualsiasi altra app. In modalità App, l'app Unite Axess for Smart Devices è autorizzata a bypassare il blocco schermo. Toccare Modalità blocco schermo e selezionare Normale o App per modificare il comportamento del blocco schermo.
- L'opzione Intenzione di inizio chiamata determina il modo in cui il dispositivo connette la chiamata dopo aver selezionato questo tipo di risposta in una chiamata in ingresso. Il dispositivo può chiamare subito quando si seleziona tale opzione o visualizzare il numero da chiamare, lasciando che sia l'utente a effettuare la chiamata manualmente. È consigliata l'opzione Chiama, ma è possibile passare alla composizione manuale se la versione dell'app non supporta le chiamate immediate. Per modificare la modalità di chiamata, toccare Obiettivo di inizio chiamata e selezionare Chiamata automatica o Chiamata manuale.
- 2. Per tornare alla pagina del Menu, toccare il pulsante Indietro o l'icona Chiudi X.

#### Impostazioni di Ascom Login

- 1. Toccare l'icona **Ascom Login** 🔁 sul dispositivo.
- 2. Quindi, toccare l'icona **Ulteriori informazioni** nell'angolo superiore destro dello schermo e toccare **Impostazioni**. A seconda della configurazione del server, sul dispositivo sono configurabili oppure bloccate le seguenti impostazioni:

| Settings 🗙                                                                |   |
|---------------------------------------------------------------------------|---|
| Charger Settings<br>Logs out from the device when charger is<br>connected | _ |
| Rack                                                                      |   |
| Supervision Sound Toggles supervision sound on or off.                    |   |

- In **Impostazioni caricabatteria**, toccare la casella di controllo **Rack** o **USB** per attivare la disconnessione automatica del dispositivo durante la ricarica.
- Se è attivato **Segnale sonoro di supervisione**, il dispositivo produrrà un segnale acustico ogni minuto se la connessione con il sistema viene persa.
- 3. Per tornare alla pagina iniziale, toccare il pulsante Indietro o l'icona Chiudi X.

#### 10.2 Impostazioni dei dispositivi iOS

Se il dispositivo monitorato perde la connessione con il sistema, si viene avvertiti da un messaggio e un segnale acustico.

Il segnale acustico è attivato (**on**) di default e sono bloccate le eventuali modifiche, però si può disattivare (**off**) se l'impostazione non è bloccata.

Spostare l'interruttore per attivare o disattivare il segnale acustico di Supervisione.

# 11 Informazioni sulle applicazioni

È possibile trovare informazioni sulle applicazioni installate nell'area Informazioni della singola applicazione.

## 11.1 Unite Axess per dispositivi intelligenti

Nella schermata **Informazioni su**, è possibile trovare la versione dell'app Unite Axess for Smart Devices, il nome e la versione del server, la versione del software e il modello dello specifico dispositivo smart, il nome utente e il numero di messaggeria, così come le informazioni sul produttore e una liberatoria.

Toccando il link **Informativa privacy** si aprirà un supplemento all'Informativa sulla privacy per i prodotti Ascom Unite. Questo supplemento sulla privacy riguarda la distribuzione e l'utilizzo di Ascom Unite Axess for Smart Devices sui dispositivi mobili dell'azienda.

Inoltre, saranno presenti delle istruzioni su come trovare ulteriore documentazione informativa sull'app Unite Axess for Smart Devices.

| File delle<br>"Informazioni"<br>sul software | Denominazione del<br>simbolo                                                | Descrizione                                                                                                    |
|----------------------------------------------|-----------------------------------------------------------------------------|----------------------------------------------------------------------------------------------------|
| <b>CE</b> <sub>2460</sub>                    | Marchio CE                                                                  | Indica la conformità del dispositivo alle disposizioni della<br>Direttiva del Consiglio 93/42/CEE del 14 giugno 1993 sui<br>dispositivi medici per consentirne la libera circolazione<br>all'interno della Comunità e per la relativa messa in servizio in<br>linea con l'uso previsto per gli stessi. |
|                                              | Produttore                                                                  | Indica il produttore del dispositivo medico, con relativo indirizzo<br>e numero di telefono.                                                                                                    |
|                                              | Data di fabbricazione                                                       | Indica la data di fabbricazione del dispositivo medico.                                                                                                    |
| ĺ                                            | Consultare le<br>istruzioni per l'uso                                       | Indica che l'utente deve consultare le istruzioni per l'uso.                                                                                                    |
| REF                                          | Numero di catalogo                                                          | Indica il numero di catalogo del produttore che serve a identifi-<br>care il dispositivo medico.                                                                                                    |
|                                              | Attenzione                                                                  | Indica che l'utente deve consultare le istruzioni per l'uso in caso<br>di informazioni cautelative importanti, quali avvertimenti e<br>precauzioni che, per vari motivi, non possono essere presentate<br>direttamente sul dispositivo medico.                                                         |
| UDI                                          | Identificazione unica<br>del dispositivo<br>("Unique Device<br>Identifier") | Serve a identificare adeguatamente un dispositivo durante la relativa distribuzione e l'utilizzo.                                                                                                    |

1. Toccare l'icona Menu = o passare il dito verso destra.

- 2. Toccare il pulsante Informazioni.
- 3. Per tornare alla pagina del Menu, toccare il pulsante di ritorno o l'icona Chiudi X.

# 11.2 Ascom Login (solo Android)

Per trovare informazioni sull'app Ascom Login, toccare l'icona Ascom Login 🔁 sul proprio dispositivo.

Toccare l'icona Ulteriori informazioni nell'angolo superiore destro dello schermo e toccare **Informazioni** su.

Nella schermata **Informazioni su**, è possibile trovare la versione dell'app, l'identificatore software e le informazioni sul produttore.

Toccando il link Licenza si aprirà una finestra contenente le informazioni sulla licenza.

Per tornare alla pagina iniziale, toccare il pulsante Indietro o l'icona Chiudi X.

# 12 Documenti correlati

Guida on-line nell'app Unite Axess for Smart Devices

| 13 | Cronologia | della | documentazione |
|----|------------|-------|----------------|
|----|------------|-------|----------------|

| Versio-<br>ne | Data              | Descrizione                                                                                                    |
|---------------|-------------------|----------------------------------------------------------------------------------------------------|
| А             | 23 marzo 2018     | Rilascio prima versione                                                                                                    |
| В             | 21 settembre 2018 | Aggiunte icone 3.1.1, pagina 6                                                                                                    |
| С             | 01 novembre 2018  | Aggiunto marchio CE con numero NB.                                                                                                    |
| D             | 10 giugno 2019    | Aggiunto "Uso previsto con Connect for Clinical System Class IIb in EU/<br>EFTA" al capitolo 2 Uso previsto, pagina 2 e capitolo 9.1 Login / Logout<br>tramite Ascom Login, pagina 15.                                                                                                    |
| E             | 07 ottobre 2020   | <ul> <li>3.1 Layout sui dispositivi Android, pagina 3: Nuovo.</li> <li>3.2 Layout sui dispositivi iOS, pagina 4: Nuovo.</li> <li>3.3 Icone, pagina 4: Aggiunte icone.4.1 Login/logout sui dispositivi<br/>Android, pagina 6: Nuovo".</li> <li>4.2 Login/logout sui dispositivi iOS, pagina 7: Nuovo.</li> <li>5.1.1 Gestione degli avvisi sui dispositivi Android, pagina 8: Nuovo.</li> <li>5.1.2 Gestione degli avvisi sui dispositivi iOS, pagina 11: Aggiunto solo iOS.</li> <li>6 Gestione dei messaggi (solo iOS), pagina 12: Aggiunta nota "valido<br/>solo per dispositivi iOS".</li> <li>7 Stato disponibilità sui dispositivi Android, pagina 13: Nuovo.</li> <li>9 Messaggi di avvertimento, pagina 15: Immagini sostituite.</li> </ul> |

### Ascom (Sweden) AB

Grimbodalen 2 SE–417 49 Göteborg Svezia Tel. +46 31 55 93 00 www.ascom.com

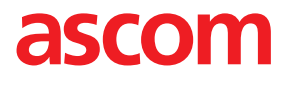